## 健康码获取方式

第一步:微信搜索健康新甘肃小程序,登录之后点击"健康码申请"

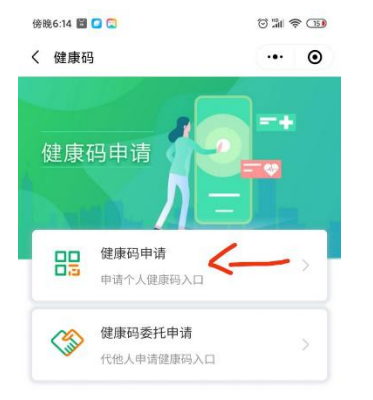

| = | 0 | < |
|---|---|---|
|   |   |   |

第二步:填写个人信息,通行事由:其他一参加研究生复试。

| E <sup>2</sup> .11 <b>* *</b> | 徽 这 画到 11:22 |  |  |
|-------------------------------|--------------|--|--|
| く 甘肃省健康出行码                    | ••• •        |  |  |
| 个人信息登记                        |              |  |  |
| ∧ 姓名                          | 请填写姓名        |  |  |
| 國 身份证                         | 请填写身份证号      |  |  |
| ⑦ 电话                          | 182****2680  |  |  |
| 通行事由                          |              |  |  |
| ❷ 返校                          |              |  |  |
| ○ 复工                          |              |  |  |
| ○ 探亲                          |              |  |  |
| ○出差                           |              |  |  |
| ○ 返乡                          |              |  |  |
| ○ 其他                          |              |  |  |
| ◎ 目的地                         | 请选择省市区       |  |  |
|                               |              |  |  |
| 申请出行得                         | 码            |  |  |

第三步:点击申请出行码,然后出现以下界面,请将红色圈内的数字写在《生命科学学院博 士研究生招生考试考生个人健康情况登记表》中的考生本人健康码"绿码"栏。

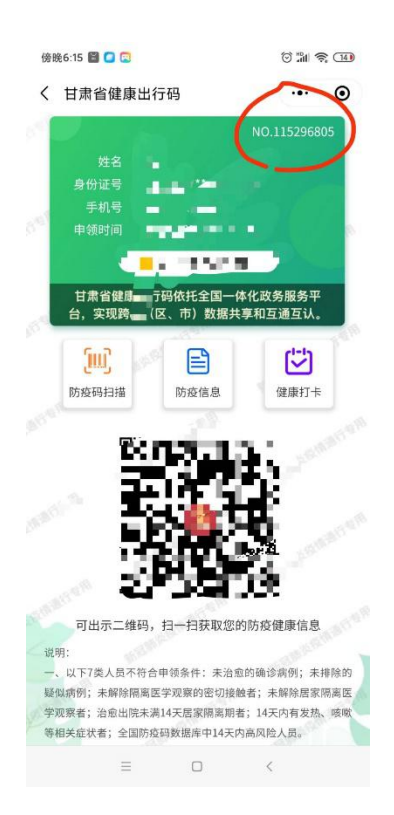